## XAMPPを使う

今どきならば、VCCWやFlywheelのLOCALという選択肢もある。でもどちらもVirtual Boxを使っている せいで[]Hyper-Vと同時に使えないという難点がある。 そのうちどちらもWSL環境に移ってくれると期 待して待ってることにしよう。

それまでの間は、XAMPPの一択しかない。

## XAMPPを使ってWordPressローカル環境を構築する全手順

https://bazubu.com/xampp-wordpress-23795.html

先にXAMPPのアップデート手順について調べておく。 XAMPP[]XAMPPのアップデート、再インストール https://goma.pw/article/2015-02-17-1/ どうやら、バックアップを取って、アンインストールし、新しいバージョンをインストールして、リス トアする、という手順しかないみたい・・・。

## インストール手順

1) ダウンロード []ここから

2) インストール [MariaDB(MySQL)のパスワード変更 [Shellを起動する

```
cd mysql\bin
mysql -u root
set password=password('mypassword');
quit
exit
```

3) phpMYadminのパスワード設定 \_\_\xampp\phpMyAdmin\config.inc.php を編集する。

\$cfg['Servers'][\$i]['auth\_type'] = 'config'; \$cfg['Servers'][\$i]['user'] = 'root';

□auth\_typeの行で'config'を'cookie'に、userの行は削除。

```
$cfg['Servers'][$i]['auth_type'] = 'cookie'; /* config */
/*$cfg['Servers'][$i]['user'] = 'root';*/
```

編集が終わったら[]phpMYadminにログイン画面を表示してパスワードを入力。

4) データベースを作成する 照合順序は utf8\_general\_ci で。

## 5) WordPressのインストール □ここからダウンロードし、\xampp\htdocs\の下にWordPressのフォルダを作って全部コピー。

From: https://ragi.mokuren.ne.jp/ - らぎめも

Permanent link: https://ragi.mokuren.ne.jp/wordpress/xampp

Last update: 2019/07/16

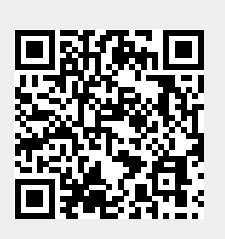